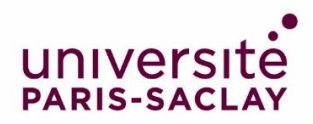

# Guide pour compléter son dossier sur la plateforme Etudes en France

Vous avez été accepté dans un master de l'Université Paris-Saclay : félicitations ! Nous nous réjouissons de pouvoir vous accueillir prochainement dans nos formations.

Vous dépendez d'un <u>pays relevant de la procédure Etudes en France</u> : vous devez finaliser votre procédure sur la plateforme Etudes en France. Cette opération ne prendra que quelques minutes.

Connectez-vous sur Etudes en France et cliquez sur « Je suis accepté » dans le menu en haut à gauche de votre écran :

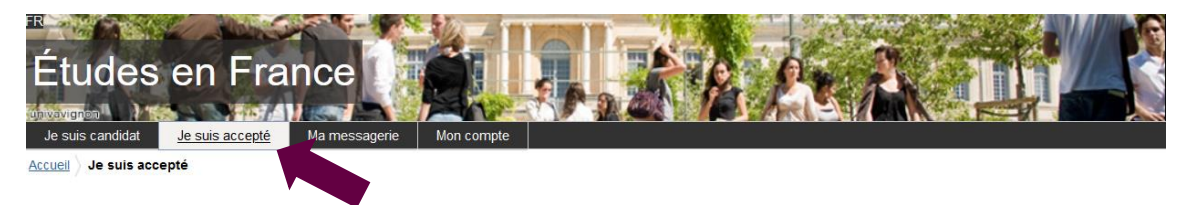

## 1<sup>ère</sup> étape : Je finalise ma procédure

Une nouvelle page apparait. Dans le premier menu déroulant, sélectionnez « Une acceptation papier reçue en dehors de l'application Etudes en France », puis cliquer sur le bouton « Ajouter » :

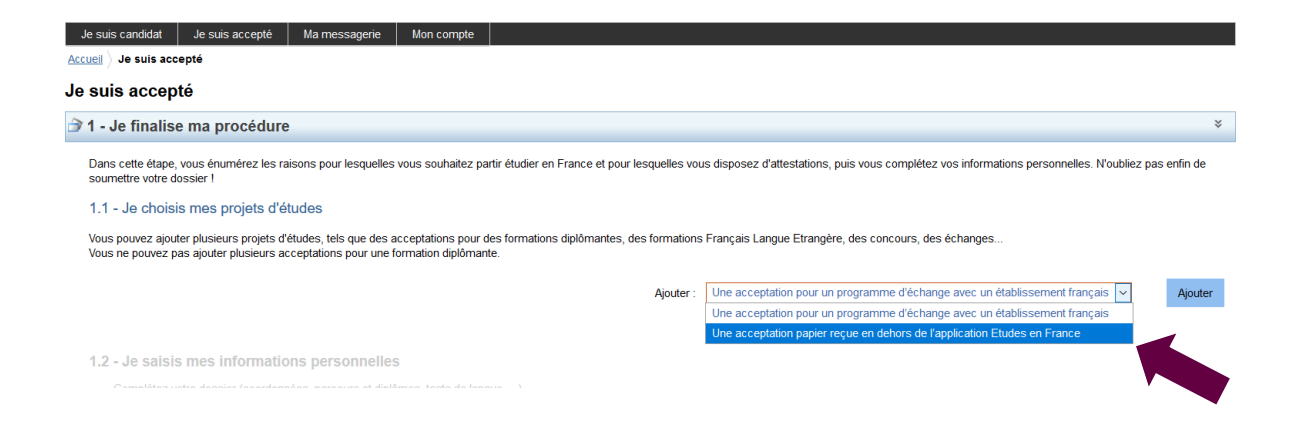

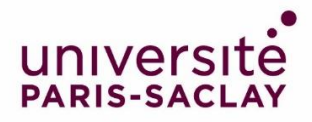

## 2ème étape : J'ai reçu une acceptation ou une convocation sur papier

Une nouvelle page apparait.

1) Je sélectionne le cas qui me concerne

Sélectionnez dans le menu déroulant « Je suis dans un autre cas », puis « Formation diplômante » :

| Je suis candidat                                                                                                    | Je suis accepté                                                                                                    | Ma messagerie                                                                                                    | Mon compte                                                                                                    |                                                                                                    |
|----------------------------------------------------------------------------------------------------|----------------------------------------------------------------------------------------------------|----------------------------------------------------------------------------------------------------|----------------------------------------------------------------------------------------------------|----------------------------------------------------------------------------------------------------|
| Accueil > Je suis acce                                                                                                    | pté > Je finalise ma pr                                                                                                    | océdure 👌 J'ai reçu u                                                                                                    | une acceptation o                                                                                               | u une convocation papier                                                                                  |
| J'ai reçu une a                                                                                                    | acceptation o                                                                                                    | u une convoc                                                                                                    | ation sur p                                                                                                    | apier                                                                                                    |
| Vous avez reçu une ad                                                                                                    | cceptation papier pour                                                                                                    | des études en France                                                                                                    | e, ou une convocati                                                                                             | on pour un concours.                                                                                      |
| <ol> <li>Sélectionnez le cas</li> <li>Recherchez votre fe</li> <li>Sélectionnez l'établi</li> <li>Indiquez les dates d</li> <li>Saisissez vos motit<br/>Enregistrez vos modifi</li> <li>Joignez obligatoiren</li> <li>Je sélectionne</li> </ol> | qui vous correspond.<br>prmation dans le catalo<br>ssement qui vous acc<br>le votre séjour en Fran<br>rations<br>cations, puis<br>nent une pièce justifica<br><b>e le cas qui me c</b> | Si vous ne trouvez pa<br>ogue. Si vous ne la tro<br>ueille. Si vous ne le tro<br>ce.<br>tive (scan de votre ac<br>oncerne | as, sélectionnez Je<br>ouvez pas, saisisse<br>ouvez pas, saisisse<br>ouvez pas, saisisse<br>cceptation ou de vo | suis dans un autre cas.<br>z vos caractéristiques.<br>zz son nom et sa localisation.<br>tre convocation). |
| 🔿 J'ai reçu une acce                                                                                                    | eptation papier pour ur                                                                                                    | ne formation qui est da                                                                                                   | ans mon dossier de                                                                                              | candidature                                                                                               |
| Je suis dans un a                                                                                                    | utre cas * : Formati                                                                                                    | on diplômante                                                                                                    | ~                                                                                                    |                                                                                                    |
|                                                                                                    |                                                                                                    |                                                                                                    |                                                                                                    |                                                                                                    |

## 2) Je décris ma formation

Les masters de l'Université Paris-Saclay ne sont pas dans le catalogue des formations présent sur la plateforme Etudes en France. Dans le menu déroulant correspondant, sélectionner donc l'option « Je n'ai pas trouvé ma formation dans le catalogue » :

#### 1) Je sélectionne le cas qui me concerne

| ○ J'ai reçu une acceptation papier pour une formation qui est dans mon dos     | ssier de candidature                              |                     |
|--------------------------------------------------------------------------------|---------------------------------------------------|---------------------|
| Je suis dans un autre cas * : Formation diplômante                             | e e                                               |                     |
| 2) Je décris ma formation                                                      |                                                   |                     |
| Je recherche ma formation dans le catalogue. Si je ne la trouve pas, et seulen | nent dans ce cas, je la décris en texte libre     | Rechercher une form |
| O J'ai trouvé ma formation dans le catalogue                                   |                                                   |                     |
| I e n'ai pas trouvé ma formation dans le catalogue                             |                                                   |                     |
| Formation * :                                                                  | Master Université <u>Paris-Saclay</u>             |                     |
|                                                                                |                                                   |                     |
|                                                                                |                                                   |                     |
|                                                                                |                                                   |                     |
| Année d'entrée * :                                                             | Année 1 Viveau * : Bac +3                         | ~                   |
| Domaine * :                                                                    | Physique                                          | $\mathbf{v}$        |
| Type de diplôme * :                                                            | Master indifférencié (recherche et professionnel) | $\sim$              |

Complétez les champs de la manière suivante :

- Formation\* : Ecrivez « Master Université Paris-Saclay »
- Année d'entrée\* : Sélectionnez « Année 1 » pour Master 1, ou « Année 2 » pour Master 2
- Niveau \* : *Sélectionnez votre niveau*
- Domaine \* : *Sélectionnez le domaine thématique du master*
- Type de diplôme \* : Sélectionnez « Master indifférencié (recherche et professionnel) »

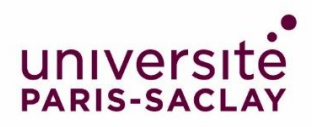

## 3) Je sélectionne l'établissement qui m'accueille

Cliquez sur « Rechercher un établissement français » :

3) Je sélectionne l'établissement qui m'accueille

Je recherche l'établissement d'accueil dans le catalogue en cliquant sur le bouton "Rechercher un établissement français" Établissement d'accueil : **A renseigner** 

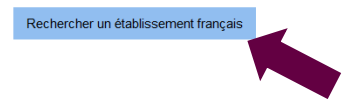

Une nouvelle fenêtre apparait. Recherchez votre établissement d'inscription.

Si vous ne trouvez pas votre établissement, remplissez les champs « Etablissement » et « Ville » en bas de la fenêtre. Ecrivez « Université Paris-Saclay » dans le champ « Etablissement » et « Saint-Aubin » dans le champ « Ville » :

| Je suis cano                  | Nom de l'établissement français * : saclav |                                            |     |
|-------------------------------|--------------------------------------------|--------------------------------------------|-----|
| <u>:cueil</u> ) <u>Je s</u> u |                                            |                                            |     |
| ai recu                       | Rechercher                                 | Annuler                                    |     |
| 3                             | Site de Orsay                              |                                            | ^   |
| ius avez reçu                 | UT de Cachan                               |                                            |     |
| Sélectionnez                  | iSite de Cachan                            |                                            |     |
| Sélectionnez                  | HUT de Sceaux                              |                                            |     |
| Indiquez les<br>Saisissez vo  | -Site de Sceaux                            |                                            |     |
| registrez vos                 | UFR droit économie gestion                 |                                            |     |
| Joignez oblig                 | site de Orsav                              |                                            |     |
| Je sélect                     | Site de Sceaux                             |                                            |     |
| Pairecuu                      | HIER Pharmacie                             |                                            |     |
| lo quio da                    | Site de Châtenav Malahnu                   |                                            |     |
| 00 3013 00                    |                                            |                                            |     |
| Je décris                     |                                            |                                            |     |
| recherche n                   |                                            |                                            |     |
| reenerenen                    | E OFRISTARS                                |                                            | gue |
| J'ai trouvé                   | Site de Orsay                              |                                            | ~   |
|                               | S'il n'est nas présent dans la liste, je s | aisis son nom et sa localisation (ville) : |     |
| ) Je n'ai pas                 | Etablicsoment 8                            |                                            |     |
|                               |                                            |                                            |     |
|                               | Ville * :                                  |                                            |     |
|                               | Enropietror                                | Appuler                                    |     |

Cliquez sur « Enregistrer ».

## 4) Je précise les dates de mon séjour en France

Renseignez votre date d'arrivée en France, et votre date de retour prévue, dans les champs prévus à cet effet :

| 4) Je précise les dates de mon séjour en France |                 |                   |  |  |  |  |
|-------------------------------------------------|-----------------|-------------------|--|--|--|--|
| format.jj/m                                     | m/aaaa          | format:jj/mm/aaaa |  |  |  |  |
| Date de début * :                               | Date de fin * : |                   |  |  |  |  |

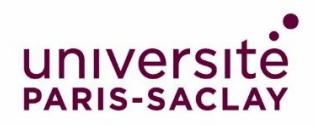

# 5) Je saisis ma motivation pour ce projet

Remplissez le champ avec votre motivation :

### 5) Je saisis ma motivation pour ce projet

| Je saisis les raisons pour lesquelles je souhaite partir en France pour cette f | formation et j'explique le choix de l'établissement d'accueil |                       |
|---------------------------------------------------------------------------------|---------------------------------------------------------------|-----------------------|
| Motivation globale (mon projet personnel et mon projet d'études) * :            |                                                               | Caractères : 0 / 1500 |
|                                                                                 |                                                               |                       |
|                                                                                 |                                                               |                       |
|                                                                                 |                                                               |                       |
|                                                                                 |                                                               |                       |
|                                                                                 |                                                               |                       |
|                                                                                 |                                                               | .:                    |
| C'est mon projet d'études principal                                             | Enregistrer Annuler                                           |                       |

Cliquez sur le bouton « Enregistrer ».